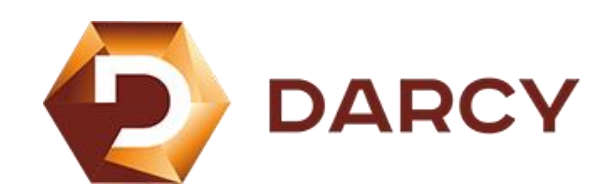

#### КРАТКОЕ РУКОВОДСТВО

по установке ПО для аналитики скважинных данных **DARCY** 

на ПК с ОС АЛЬТ РАБОЧИЯ СТАНЦИЯ 10

### Оглавление

| Установка ПО  | 3 |
|---------------|---|
| Запуск ПО     | 6 |
| Обновление ПО | 7 |
| Удаление ПО   | 8 |
| Активация ПО  | 9 |

## Установка ПО

1. Загрузите пакет DARCY (darcy-x.x.x.xxx.rpm) и сохраните его в удобной для вас папке. Например /home/Имя пользователя/Загрузки.

| Загрузки         С           Ситевые серверы         Файл Правка Вид Переход Закладон Помощь           Окайл Правка Вид Переход Закладон Помощь         С           Окайл Правка Вид Переход Закладон Помощь         С           Окайл Правка Вид Переход Закладон Помощь         С           Окайл Правка Вид Переход Закладон Помощь         С |  |
|----------------------------------------------------------------------------------------------------|--|
| чаил правка вид переход закладоч покощь<br>С Назад 👻 🔗 Влерад 🗶 🚱 📓 🗮 🖻 100% 💿 Просмотр в виде значков 🕶 🔍                                                                                                    |  |
| Pase                                                                                                    |  |
|                                                                                                    |  |
| O contreue                                                                                                    |  |
|                                                                                                    |  |
| Koppania daroysoccionorm                                                                                                    |  |
| Cargoverta                                                                                                    |  |
| С Музика                                                                                                    |  |
| thindlens.drives                                                                                                    |  |
| 🗑 Kopuna                                                                                                    |  |
| Cers                                                                                                    |  |
| 👰 Просмотреть                                                                                                    |  |
|                                                                                                    |  |
| 1 ofiserr ceofoare: 28 75                                                                                                    |  |
|                                                                                                    |  |
|                                                                                                    |  |
|                                                                                                    |  |
|                                                                                                    |  |
|                                                                                                    |  |

2. Откройте Терминал на вашем ПК

3. Для установки пакета переключитесь в терминале на суперпользователя (root) с помощью команды **su** -

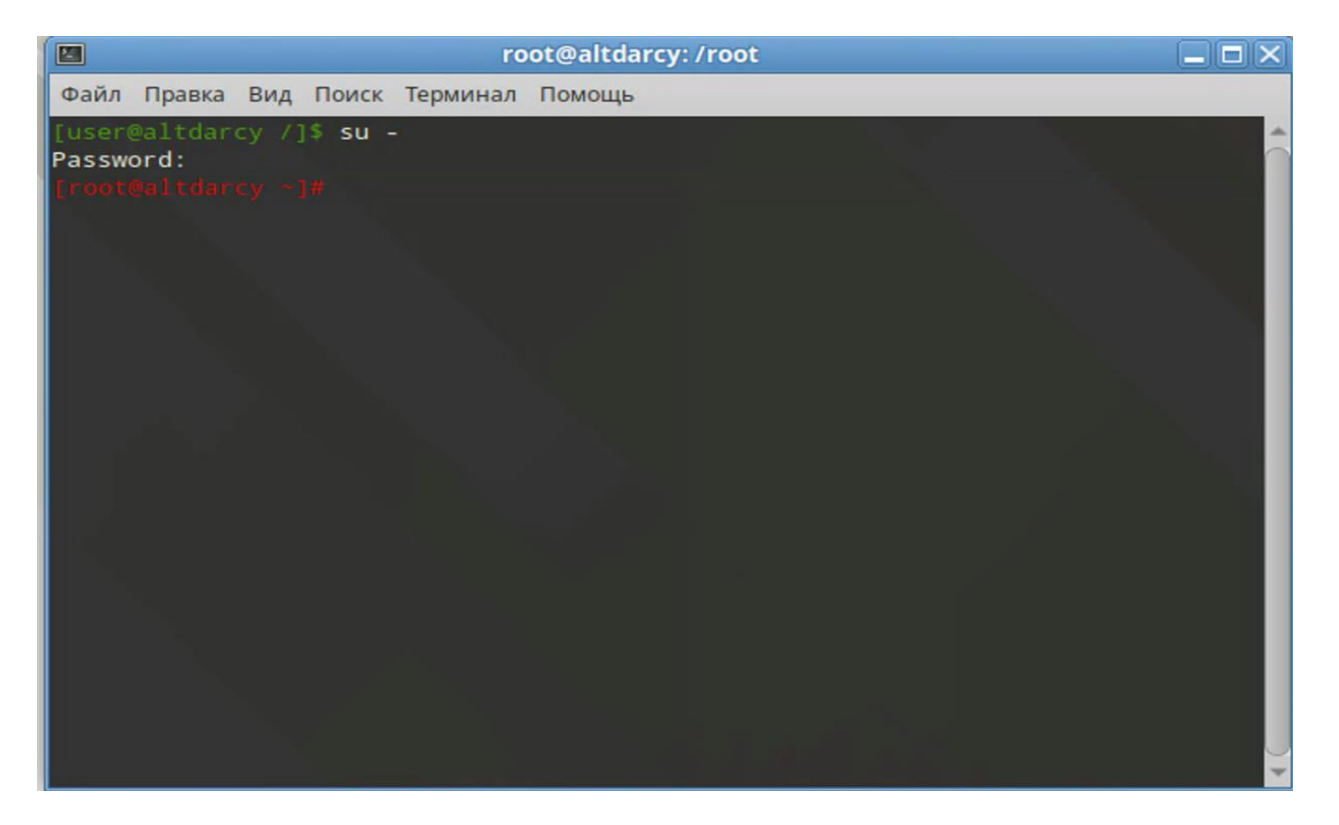

4. С помощью команды **cd** перейдите в терминале в локальную папку, где был сохранен пакет **darcy-x.x.x.xxx.rpm**. Например, если вы сохранили дистрибутив в папку "Загрузки" под своим пользователем, то команда перехода будет выглядеть так: **cd /home/имя\_пользователя/Загрузки**.

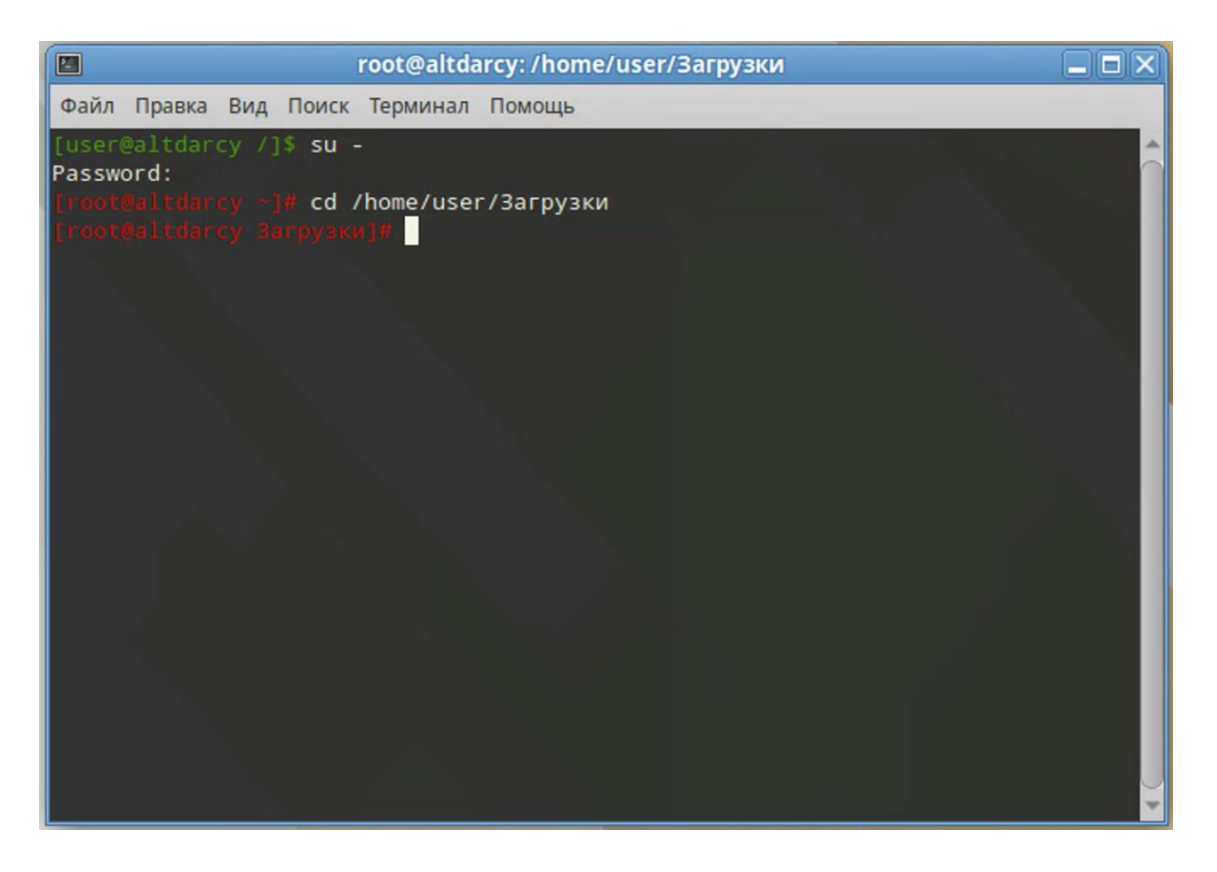

5. Запустите установку пакета через терминал с помощью команды **su –c "rpm -ivh – nodeps darcy- x.x.x.xxx.rpm",** где **darcy-x.x.x.xrpm** это название загруженного пакета DARCY.

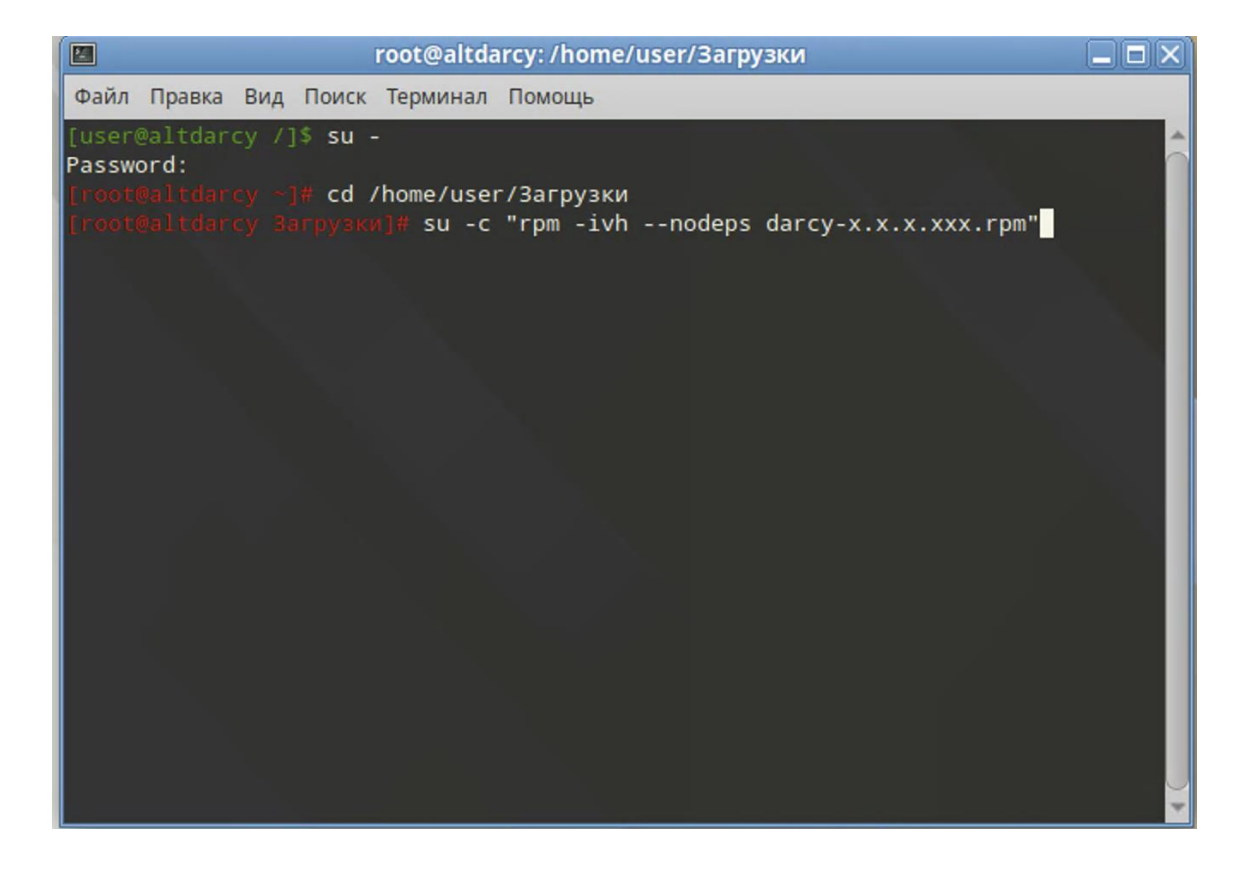

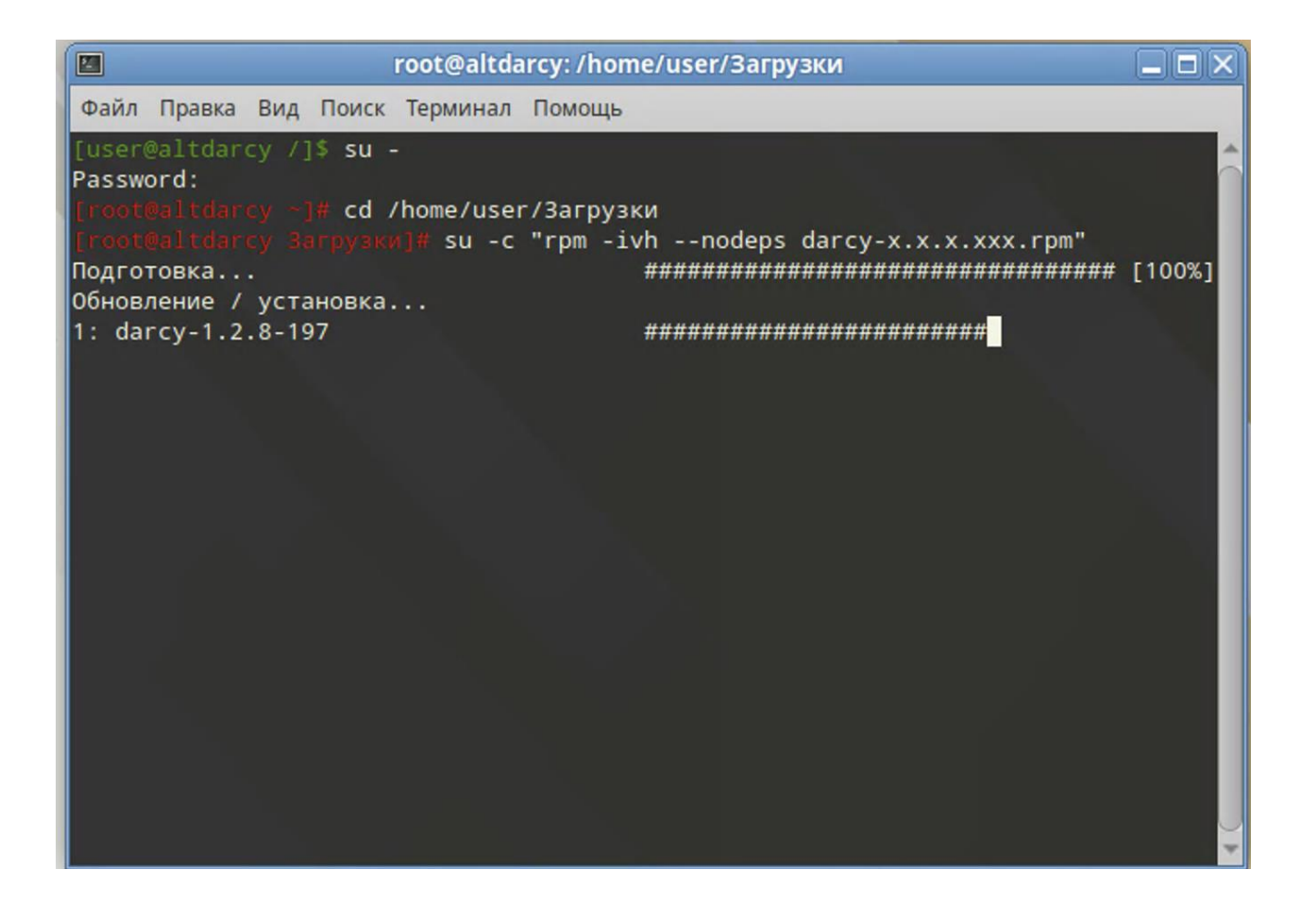

# Запуск ПО

1. После установки ярлык приложения будет отображаться в меню Пуск → Приложения → Прочие → Darcy

| Иеста                                                                                                    | Приложения                                                                                                    | Избранное 📎 |
|----------------------------------------------------------------------------------------------------|----------------------------------------------------------------------------------------------------|-------------|
| <ul> <li>Мой компьютер</li> <li>Домашний каталог</li> <li>Сеть</li> <li>Рабочий стол</li> <li>Корзина</li> </ul> | <ul> <li>Все</li> <li>Аудио и видео</li> <li>Графика</li> <li>Интернет</li> <li>Образоватовани и ра</li> </ul> | rcy         |
| истема<br>Менеджер пакетов<br>Иснтр управления                                                                   | <ul> <li>№ Офис</li> <li>№ Прочие</li> <li>Осистемные</li> <li>Стандартные</li> </ul>                          |             |
| Терминал Заблокировать экран Завершить сеанс                                                                     | X Администрирование                                                                                            |             |

2. Запустите приложение нажав на ярлык Darcy

## Обновление ПО

1. Для обновления приложения необходимо в терминале выполнить команду: su –c "Uvh –nodeps darcy-x.x.x.xxx.rpm"

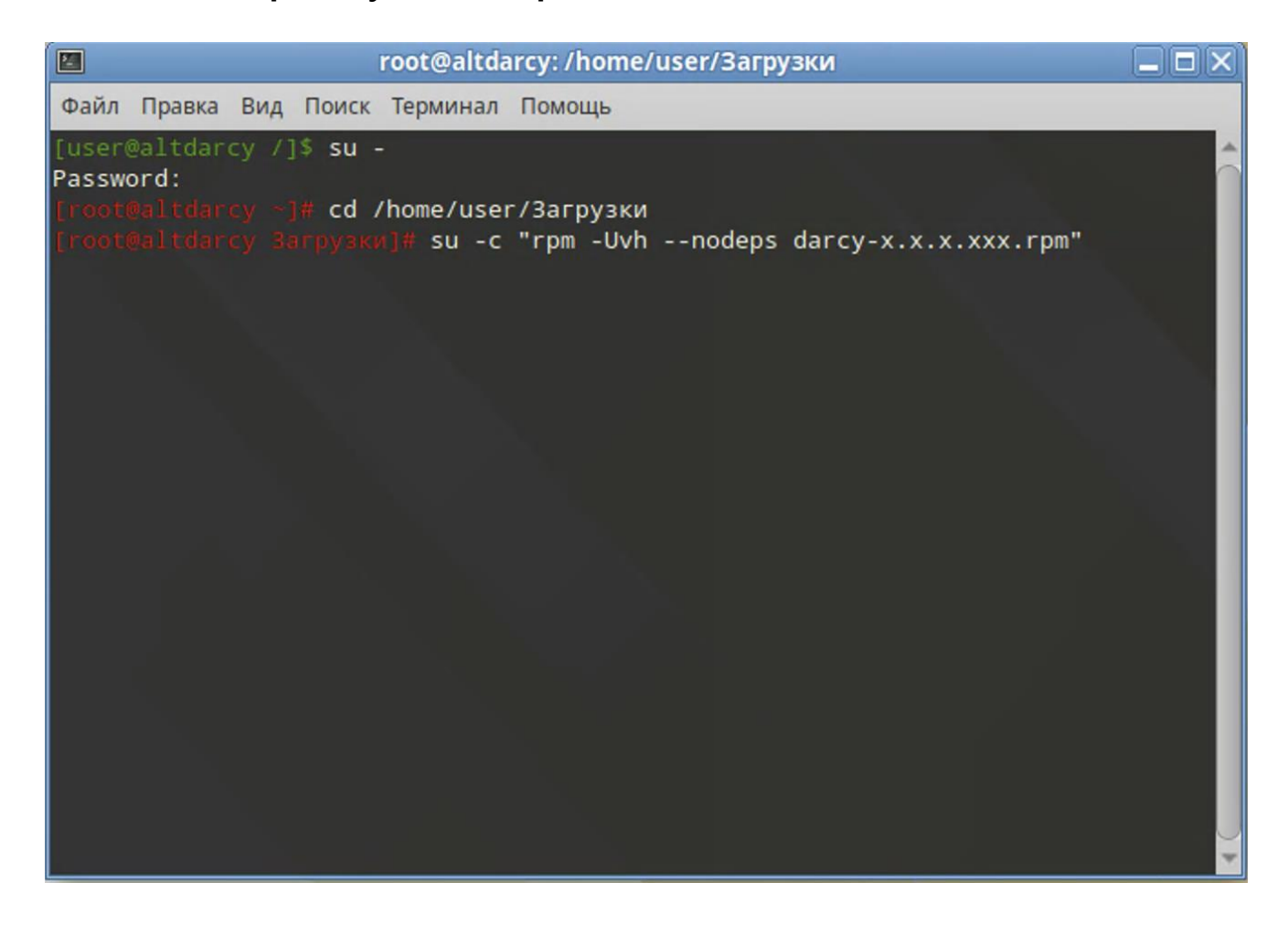

#### Удаление ПО

1. Для удаления приложения необходимо в терминале выполнить команду: **apt-get remove darcy** 

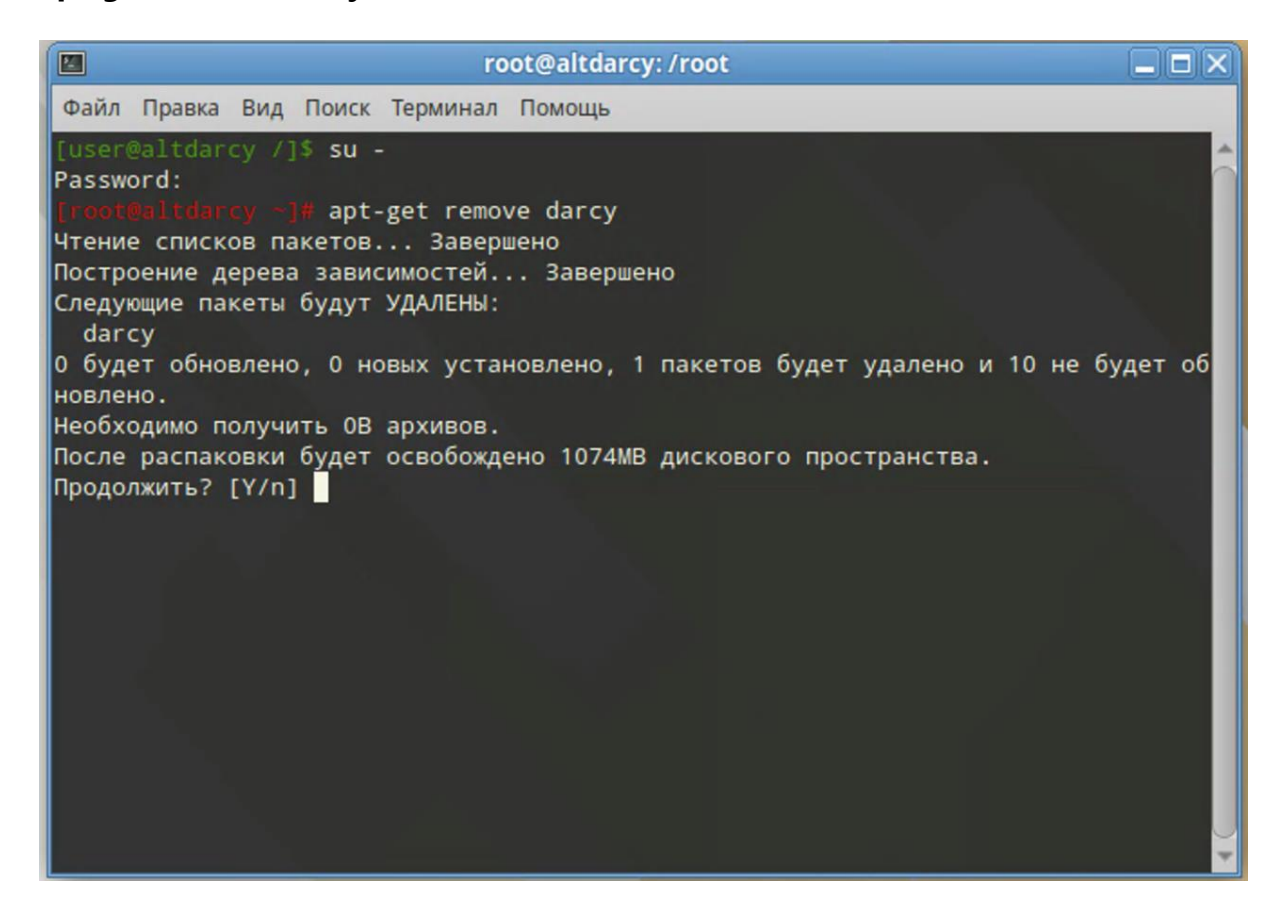

#### 2. Удаление завершено:

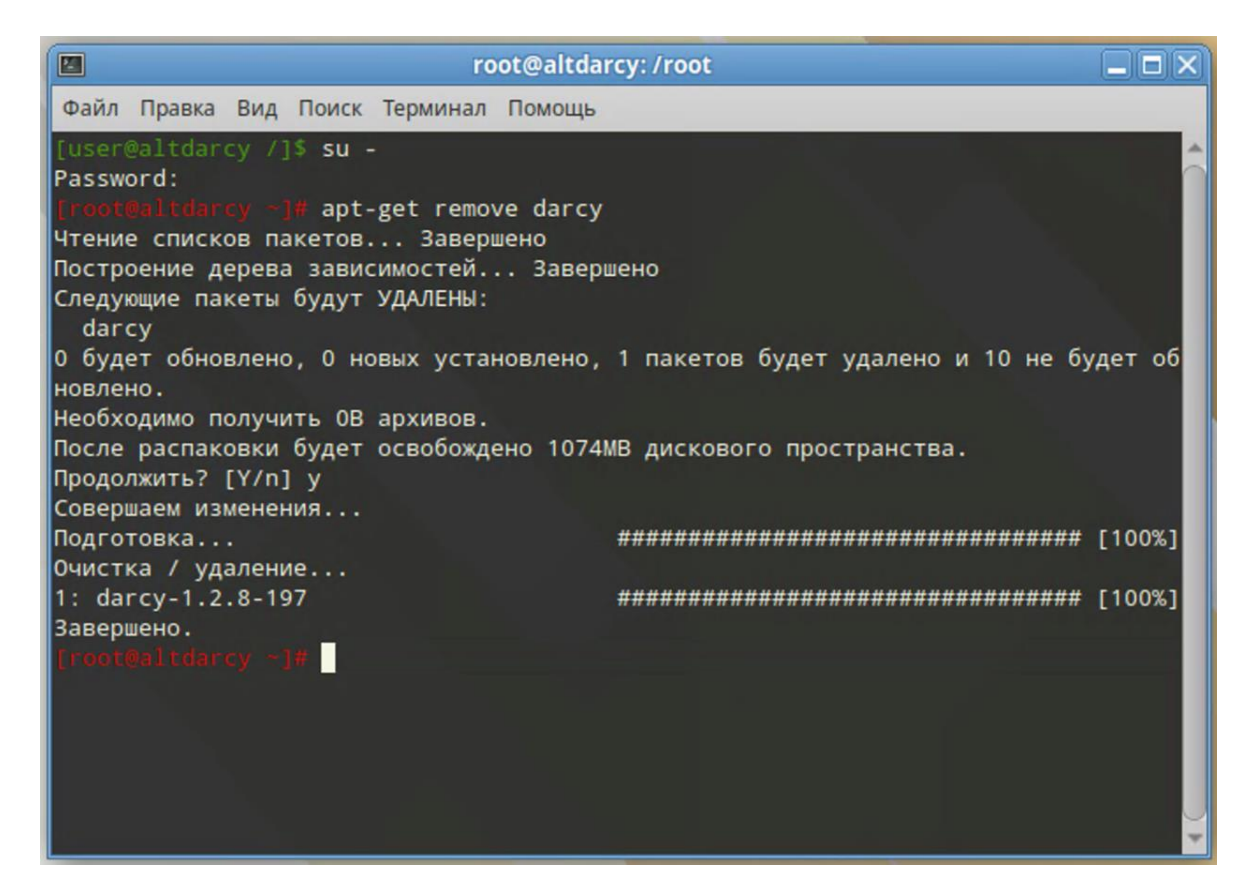

## Активация ПО

1. Для получения лицензии на ПО необходимо зарегистрироваться в Личном Кабинете ННТЦ (<u>https://lk.nntc.pro</u>) и подать заявку лицензию, либо обратиться в техподдержку DARCY (<u>support@darcy.group</u>).

2. После получения лицензионного ключа необходимо ввести его в соответствующее поле окна "Лицензия" при запуске приложения.